| Stanton Territorial Hospital                                                                  |  | Document Number: TMM80700                                      |               |
|-----------------------------------------------------------------------------------------------|--|----------------------------------------------------------------|---------------|
| NORTHWEST TERRITORIES<br>NORTHWEST TERRITORIES<br>Hoalth and Social<br>YELLOWKNIEF NT X1A 2N1 |  | Version No: 1.0                                                | Page: 1 of 10 |
|                                                                                               |  | Distribution:                                                  |               |
| Services Authority                                                                            |  | <b>Transfusion Medicine Manual</b>                             |               |
| Document Name:<br>Unit Retype Testing                                                         |  | Effective: 03 January, 2018<br>Date Reviewed: 03 January, 2018 |               |
|                                                                                               |  |                                                                |               |
|                                                                                               |  | Approved By:                                                   |               |
| Jennifer G. Daley Bernier, A/ Manager, Laboratory Services                                    |  | Status: APPROVED                                               |               |

# **PURPOSE:**

To perform and result retype testing on Units of Red Blood Cells received from Canadian Blood Services (CBS).

# POLICY:

Red Blood Cell units must have the ABO & Rh status confirmed upon receipt from CBS.

The ABO and Rh status must be recorded as tested in the Laboratory Information System (LIS).

# **SAMPLE INFORMATION:**

| Туре             | Blood                                    |
|------------------|------------------------------------------|
| Source           | Segment removed from Red Blood Cell Unit |
| Volume           | 1 mL or less                             |
| Stability        | 42 days from collection date on unit     |
| Storage          | 2_8°C                                    |
| Requirements     | 2-0 0                                    |
| Criteria for     |                                          |
| rejection and    | Unit does not pass Visual Inspection     |
| follow up action |                                          |

## **REAGENTS and/or MEDIA:**

- Anti-A and Anti-B (Ortho Clinical Diagnostics Murine Monoclonal Blend) Reagent
- Anti-D (RH1) IgM + IgG BioClone Reagent
- Rhesus Reagent Control BioClone Reagent
- Isotonic Saline

## SUPPLIES:

- Serological Centrifuge
- Work block(s)
- Transfer pipettes

**NOTE:** This is a controlled document for internal use only. Any documents appearing in paper form are not controlled and should be checked against electronic version prior to use.

| FILENAME: TMM80700.1UnitRetypeTestingPRO.docx | Pr |
|-----------------------------------------------|----|
|-----------------------------------------------|----|

- Tubes (12x75mm)
- Marker
- Blue Segment Piercer or scissors

#### **EQUIPMENT CALIBRATION AND MAINTENANCE:**

- See BLB70300 Equipment Maintenance & Alarm System Checks for Blood Bank
- See BLB70700 Calibration of Incubators, Pipettes and Thermometers

#### **SPECIAL SAFETY PRECAUTIONS:**

- Handle all products and samples as potentially infectious.
- Some products may contain hazardous chemicals such as sodium azide (Anti-A, Anti-B) – must be disposed of with flushing of large amounts of water if disposed down a drain.

#### **QUALITY CONTROL:**

• See TMM\*\*\*\*\* – Reagent QC (to be written)

## **PROCEDURE INSTRUCTIONS:**

Follow the steps in the table below to perform and result unit retype testing:

| Step | Action                                                                          |                               |
|------|---------------------------------------------------------------------------------|-------------------------------|
| 1    | Retype testing is ordered automatically on units that are received into the LIS |                               |
|      | lf:                                                                             | Then:                         |
|      |                                                                                 | Unit Retype worksheets are    |
| 2    | Units are received using the Batch Delivery<br>Method                           | automatically built for test  |
|      |                                                                                 | resulting – Go to Step 12 for |
|      |                                                                                 | Performing testing and        |
|      |                                                                                 | Entering results              |

**NOTE:** This is a controlled document for internal use only. Any documents appearing in paper form are not controlled and should be checked against electronic version prior to use.

FILENAME: TMM80700.1UnitRetypeTestingPRO.docx Print Date: 03/01/2018 7:25:00 PM

|                                    | Document Number: TMM80700   |               |
|------------------------------------|-----------------------------|---------------|
| Document Name: Unit Retype Testing | Version No: 1.0             | Page: 3 of 10 |
|                                    | Effective: 03 January, 2018 |               |

|   | Units are received using the Delivery Method                                                                                                    | Unit Retype worksheet must<br>be built prior to test resulting<br>– Go to Step 3 below               |
|---|----------------------------------------------------------------------------------------------------|----------------------------------------------------------------------------------------------------|
| 3 | Go to 4-Results > Unit Test Worksheets                                                                                                    | S-MANAGEMENT C<br>Vorksheets<br>t Test Worksheets<br>match Worksheets<br>est Worksheets<br>v Control |
| 4 | Click: Build<br>SOFTBANK - RESULTS Unit Test W<br>Build Enter_results                                                                                                    |                                                                                                    |
| 5 | Use drop down menu to select testing for the wor<br>SOFTBANK (Active) - Worksheet selection.<br>Worksheet: RETYP Retype Units<br>Tests: RETYP<br>Workstation: SBB                                                                 | ksheet – Select RETYP No of elements: Default rack#: STHQC                                           |
| 6 | Click: F12-Accept                                                                                                    |                                                                                                    |
| 7 | List of units with un-resulted Retype testing order<br>SOFTBANK (Active)<br>Unit# Prod. ABO Rh Order# Te<br>C052117436426 RCE O NEG C0070011 RE<br>Total: 1 Current: 1 Selected: 0                                                | ed will appear.                                                                                      |
| 8 | Select units to retype using the F5-Mark all option<br>A check mark will appear next to selected units<br>SOFTBANK (Active)<br>hit# Prod. ABO Rh Order# Te<br>C052117436426 RCE 0 NEG C0070011 RE<br>Total:1 Current:1 Selected:1 | or Enter to select individually                                                                      |
| 9 | Click: F12-Accept                                                                                                    |                                                                                                    |

FILENAME: TMM80700.1UnitRetypeTestingPRO.docx Print Date: 03/01/2018 7:25:00 PM

#### Document Name: Unit Retype Testing

|                            | lf:                                                                                                    | Then:              |
|----------------------------|----------------------------------------------------------------------------------------------------|--------------------|
| 10                         | SOFTBANK (Active)                                                                                                    | Yes                |
| 11                         | Unit retype worksheet is now built.                                                                                                    |                    |
|                            | Go to Enter Results                                                                                                    |                    |
| 12                         | SOFTBANK - RESULTS Unit Test Worksheets           Build         Enter_results         Display         Clear         Image: Clear         Image: Clear                                                                                                    |                    |
| 12                         | If not already selected use the drop down menu to select                                                                                                    | RETYP in worksheet |
| 15                         | field                                                                                                    |                    |
| 11                         | Click E12-Accept                                                                                                    |                    |
| 14                         |                                                                                                    |                    |
| 14                         | If:                                                                                                    | Then:              |
| 14                         | If:                                                                                                    | Then:              |
| 14                         | If:                                                                                                    | Then:<br>Click: Ok |
| 14                         | If:<br>SOFTBANK (Active)<br>QC testing of rack STHQC has not been done on 17-12-07<br>OK                                                                                                    | Then:<br>Click: Ok |
| 15                         | If:<br>SOFTBANK (Active)<br>QC testing of rack STHQC has not been done on 17-12-07<br>OK<br>Retype Resulting worklist will appear                                                                                                    | Then:<br>Click: Ok |
| 15                         | If:<br>SOFTBANK (Active)<br>QC testing of rack STHQC has not been done on 17-12-07<br>OK<br>Retype Resulting worklist will appear                                                                                                    | Then:<br>Click: Ok |
| 15                         | If:<br>SOFTBANK (Active)<br>QC testing of rack STHQC has not been done on 17-12-07<br>OK<br>Retype Resulting worklist will appear<br>SOFTBANK (Active)<br>Unit: C052117436426<br>Prod: RCE                                                                                                    | Then:<br>Click: Ok |
| 15                         | If:<br>SOFTBANK (Active)<br>QC testing of rack STHQC has not been done on 17-12-07<br>OK<br>Retype Resulting worklist will appear<br>SOFTBANK (Active)<br>Unit C052117436426<br>Test ID: RETYP Test name: Retype Units Tech: AEF                                                                                                    | Then:<br>Click: Ok |
| 15                         | If:         SOFTBANK (Active)       S3         QC testing of rack STHQC has not been done on 17-12-07       OK         OK       OK         Retype Resulting worklist will appear         SOFTBANK (Active)         Unit       C052117436426         Prod:       RCE         Unit       C052117436426         Prod:       RCE         Unit       ABO         ABO       A                                                                                                    | Then:<br>Click: Ok |
| 15                         | If:<br>SOFTBANK (Active)<br>QC testing of rack STHQC has not been done on 17-12-07<br>OK<br>Retype Resulting worklist will appear<br>SOFTBANK (Active)<br>Unit: C052117436426<br>Test ID: RETYP Test name: Retype Units<br>Tech: AEF<br>Unit ABO A B D ABO RH                                                                                                    | Then:<br>Click: Ok |
| 14<br>15<br>16<br>17       | If:         SOFTBANK (Active)       33         QC testing of rack STHQC has not been done on 17-12-07       0K         OK       0K         Retype Resulting worklist will appear         Unit:       C052117436426         Vinit:       C052117436426         Prod:       RCE         Unit:       0K         OK       0K         OK       0K                                                                                                    | Then:<br>Click: Ok |
| 14<br>15<br>16<br>17<br>18 | If:         SOFTBANK (Active)       X3         QC testing of rack STHQC has not been done on 17-12-07       OK         Retype Resulting worklist will appear       OK         Unit:       C052117436426       Prod:         Note:       Prod:       RCE         Unit:       C052117436426       Prod:         Note:       Perform ABO and RH retype testing using a segment from         Label all tubes per Procedure:       TMM***** – Labeling Tube                                                                                                    | Then:<br>Click: Ok |
| 14<br>15<br>16<br>17<br>18 | If:         SOFTBANK (Active)       Image: Colspan="2">Image: Colspan="2">Image: Colspan="2" Colspan="2" Image: Colspan="2" Colspan="2" Image: Colspan="2" Image: C | Then:<br>Click: Ok |

NOTE: This is a controlled document for internal use only. Any documents appearing in paper form are not controlled and<br/>should be checked against electronic version prior to use.FILENAME: TMM80700.1UnitRetypeTestingPRO.docxPrint Date: 03/01/2018 7:25:00 PM

| <ul> <li>appropriate labelled tubes</li> <li>1 drop to tube labelled A</li> <li>1 drop to tube labelled B</li> <li>1 drop to tube labelled D</li> <li>1 drop to tube labelled DC</li> <li>21 Mix the tubes by gentle agitation</li> <li>Centrifuge tubes for 15-20 seconds at 3400 ± 200 RPM (high setting on serologic centrifuge)</li> <li>Remove tubes from centrifuge.</li> <li>Re-suspend the cells and read tubes macroscopically. See Procedure</li> <li>TMM***** - Reading and Recording Hemagglutination Reactions: Tube and Gel (to be written)</li> </ul>          | <br><br>I |
|----------------------------------------------------------------------------------------------------|-----------|
| <ul> <li>20</li> <li>1 drop to tube labelled A</li> <li>1 drop to tube labelled B</li> <li>1 drop to tube labelled D</li> <li>1 drop to tube labelled DC</li> <li>21</li> <li>Mix the tubes by gentle agitation</li> <li>22</li> <li>Centrifuge tubes for 15-20 seconds at 3400 ± 200 RPM (high setting on serologic centrifuge)</li> <li>23</li> <li>Remove tubes from centrifuge.</li> <li>Re-suspend the cells and read tubes macroscopically. See Procedure</li> <li>TMM***** - Reading and Recording Hemagglutination Reactions: Tube and Gel (to be written)</li> </ul> |           |
| <ul> <li>1 drop to tube labelled B</li> <li>1 drop to tube labelled D</li> <li>1 drop to tube labelled DC</li> <li>Mix the tubes by gentle agitation</li> <li>Centrifuge tubes for 15-20 seconds at 3400 ± 200 RPM (high setting on serologic centrifuge)</li> <li>Remove tubes from centrifuge.</li> <li>Re-suspend the cells and read tubes macroscopically. See Procedure</li> <li>TMM***** - Reading and Recording Hemagglutination Reactions: Tube and Gel (to be written)</li> </ul>                                                                                    | <br><br>I |
| <ul> <li>1 drop to tube labelled D         <ul> <li>1 drop to tube labelled DC</li> </ul> </li> <li>Mix the tubes by gentle agitation         <ul> <li>Centrifuge tubes for 15-20 seconds at 3400 ± 200 RPM (high setting on serologic centrifuge)</li> <li>Remove tubes from centrifuge.</li> <li>Re-suspend the cells and read tubes macroscopically. See Procedure</li> <li>TMM***** - Reading and Recording Hemagglutination Reactions: Tube and Gel (to be written)</li> </ul> </li> </ul>                                                                               |           |
| <ul> <li>1 drop to tube labelled DC</li> <li>Mix the tubes by gentle agitation</li> <li>Centrifuge tubes for 15-20 seconds at 3400 ± 200 RPM (high setting on serologic centrifuge)</li> <li>Remove tubes from centrifuge.</li> <li>Re-suspend the cells and read tubes macroscopically. See Procedure</li> <li>TMM***** - Reading and Recording Hemagglutination Reactions: Tube and Gel (to be written)</li> </ul>                                                                                                    |           |
| <ul> <li>21 Mix the tubes by gentle agitation</li> <li>22 Centrifuge tubes for 15-20 seconds at 3400 ± 200 RPM (high setting on serologic centrifuge)</li> <li>23 Remove tubes from centrifuge.</li> <li>24 Re-suspend the cells and read tubes macroscopically. See Procedure</li> <li>TMM***** - Reading and Recording Hemagglutination Reactions: Tube and Gel (to be written)</li> </ul>                                                                                                    |           |
| 22       Centrifuge tubes for 15-20 seconds at 3400 ± 200 RPM (high setting on serologic centrifuge)         23       Remove tubes from centrifuge.         24       Re-suspend the cells and read tubes macroscopically. See Procedure         24       TMM***** - Reading and Recording Hemagglutination Reactions: Tube and Gel (to be written)                                                                                                    |           |
| <ul> <li>serologic centrifuge)</li> <li>Remove tubes from centrifuge.</li> <li>Re-suspend the cells and read tubes macroscopically. See Procedure</li> <li>TMM***** - Reading and Recording Hemagglutination Reactions: Tube and Gel (to be written)</li> </ul>                                                                                                    |           |
| 23       Remove tubes from centrifuge.         Re-suspend the cells and read tubes macroscopically. See Procedure         TMM***** - Reading and Recording Hemagglutination Reactions: Tube and Gel (to be written)                                                                                                    | 1         |
| 24       Re-suspend the cells and read tubes macroscopically. See Procedure         24       TMM***** - Reading and Recording Hemagglutination Reactions: Tube and         Gel (to be written)       Gel (to be written)                                                                                                    | 1         |
| 24TMM***** - Reading and Recording Hemagglutination Reactions: Tube and<br>Gel (to be written)                                                                                                    | 1         |
| Gel (to be written)                                                                                                    |           |
|                                                                                                    |           |
| Watch for agglutination or hemolysis                                                                                                    |           |
| Enter the result using drop down menu, or type in results into the appropriate                                                                                                    |           |
| testing fields.                                                                                                    |           |
| Note: There is no field to result testing for Rh Control – it is not required to be                                                                                                    |           |
| recorded for retype testing                                                                                                    |           |
| 25 SOFTBANK (Active)                                                                                                    |           |
| Unit: C052117436426 Prod: RCE Ord: C0070011                                                                                                    |           |
| Test ID: RETYP Test name: Retype Units Tech: AER                                                                                                    |           |
| Unit ABO A B D ABO RH                                                                                                    |           |
| C052117436426 RCE O- 0 0 0 0 ▼ NEG                                                                                                    |           |
| ABO and Rh status will automatically populate based on results entered under                                                                                                    |           |
| the A, B and D testing result fields                                                                                                    |           |
| 27 Click: F12-Accept                                                                                                    |           |
| Batch results pop up window will appear. Ensure status is C for Complete                                                                                                    |           |
| 28 SOFTBANK (Active) - Batch results                                                                                                    | 8         |
| iest int. 2 Stat um Except. Ex Add.test1 Ad                                                                                                    | i. test2  |

| 29 | Click: F12-Accept                                |                                                                                |  |
|----|--------------------------------------------------|--------------------------------------------------------------------------------|--|
|    | lf:                                              | Then:                                                                          |  |
|    | SOFTBANK (Active)                                | <ul> <li>Yes – will confirm testing –<br/>and change unit status to</li> </ul> |  |
| 30 | Confirm ?                                        | Available in Inventory                                                         |  |
|    | Yes No Help                                      | process – unit will not be<br>available for use                                |  |
|    | Option to print Unit Confirmation Label appea    | rs – Select printer to print – hit                                             |  |
|    | enter or doubleclick on line                     |                                                                                |  |
|    | SOFTBANK (Active)                                |                                                                                |  |
|    | Printer Name Type View file V                    |                                                                                |  |
| 31 | Save,file F                                      |                                                                                |  |
|    | H11_ZEBR_BB L                                    |                                                                                |  |
|    | S24_2EBRA_BB L                                   |                                                                                |  |
|    | S28_LISADMIN_ErrorLog P<br>Dummy P               |                                                                                |  |
|    | F07_Zebra L                                      |                                                                                |  |
|    |                                                  |                                                                                |  |
|    | Place printed unit confirmation label on tested  | d units – or place handwritten ABO                                             |  |
| 32 | & Rh confirmation label on tested units if no c  | confirmation label is printed – See                                            |  |
|    | examples in Appendix A below.                    |                                                                                |  |
| 33 | Click: F12-Accept                                |                                                                                |  |
|    | The worklist now must be Cleared – Go to Cleared | ear                                                                            |  |
| 34 | SOFTBANK - RESULTS Unit Test Worksheets          |                                                                                |  |
|    | Build 🖄 Enter_results 🖄 Display 🕼 Clear          | Print X Quit                                                                   |  |
|    |                                                  |                                                                                |  |

|                                    | Document Number: TMM80700   |               |
|------------------------------------|-----------------------------|---------------|
| Document Name: Unit Retype Testing | Version No: 1.0             | Page: 7 of 10 |
|                                    | Effective: 03 January, 2018 |               |

|    | If retyp work sheet is not already selecte                                                                                                    | d in the worksheet field – use the drop                                     |
|----|----------------------------------------------------------------------------------------------------|-----------------------------------------------------------------------------|
| 35 | Image: SoftBank (Active) - Worksheet selection.         Worksheet:       RETYP         Tests:       RETYP         Workstation:       SBB                                                                                                    |                                                                             |
| 36 | F12-Accept                                                                                                    |                                                                             |
|    | The worklist will appear                                                                                                    |                                                                             |
| 37 | Image: SoftBank (Active)         Prod:         Prod:         RC           Unit:         C052117436426         Prod:         RC           Test ID:         RETYP         Test name:         Retype Units           Unit         ABO         A         B         D         ABO           C052117436426 RCE         O-         0         0         0         0 | E Ord: C0070011<br>Tech: AER<br>O RH<br>NEG                                 |
|    | Units to be cleared from the worklist requ                                                                                                    | ire a checkmark in the box to the left of                                   |
|    | the Unit field. To select and put a checkn                                                                                                    | nark click either F3-Mark/unmark for                                        |
|    | single unit or F4-All to select all units on                                                                                                    | list                                                                        |
| 38 | SOFTBANK (Active)                                                                                                    |                                                                             |
|    | Unit: C052117436426 P<br>Test ID: RETYP Test name: Retype Units                                                                                                    | Tech: AFR                                                                   |
|    |                                                                                                    | ABO RH                                                                      |
|    | C052117436426 RCE O- 0 0 0                                                                                                    | O NEG                                                                       |
|    |                                                                                                    |                                                                             |
| 39 | F12-Accept                                                                                                    |                                                                             |
|    | lf:                                                                                                    | Then:                                                                       |
| 40 | SOFTBANK (Active)           1 line of 1 has been marked to delete. Delete it?                                                                                                    | Pop up will show how many lines or units will be deleted from the worklist. |
|    | Yes No Help                                                                                                    | Click Yes to confirm deletion                                               |
| 41 | Worksheet will be cleared of any check r                                                                                                    | narked units.                                                               |

FILENAME: TMM80700.1UnitRetypeTestingPRO.docx Print Date: 03/01/2018 7:25:00 PM

#### EXPECTED RESULTS:

- Unit is retyped and recorded as such in the LIS.
- Unit status will now be set to Available.
- Unit can now be used in crossmatch testing for patient transfusions.

### **RELATED DOCUMENTS:**

- TMM80300 Receiving Blood & Blood Products from CBS at Stanton Territorial Hospital
- TMM\*\*\*\*\* Labeling Tubes, Gel Cards and Block Set-up (to be written)
- TMM\*\*\*\*\* ABO Testing (to be written)
- TMM\*\*\*\*\* Rh Testing (to be written)
- TMM\*\*\*\*\* Visual Inspection of Blood, Blood Components and Derivatives.
- TMM80500 Creating Unit Segments
- TMM\*\*\*\*\* Reading and Recording Hemagglutination Reactions: Tube and Gel (to be written)

#### **REFERENCES:**

- 1. Canadian Society of Transfusion Medicine. (April 2017). *Standards for Hospital Transfusion Services, Version 4.*
- 2. Canadian Standards Association. (February 2016). *Blood and Blood Components CAN/CSA-Z902-15.*
- 3. SCC Soft Computer. (n.d.). SoftBank II v25 Super User Training Manual. SCC Soft Computer.

## APPENDIX (APPENDICIES):

• <u>Appendix A:</u> Examples of possible unit confirmation labels

**NOTE:** This is a controlled document for internal use only. Any documents appearing in paper form are not controlled and should be checked against electronic version prior to use.

|                                    | Document Number: TMM80700   |               |
|------------------------------------|-----------------------------|---------------|
| Document Name: Unit Retype Testing | Version No: 1.0             | Page: 9 of 10 |
|                                    | Effective: 03 January, 2018 |               |

#### **REVISION HISTORY:**

| REVISION | DATE        | Description of Change | REQUESTED BY  |
|----------|-------------|-----------------------|---------------|
| 1.0      | 03 Jan 2018 | Initial Release       | A. Richardson |
|          |             |                       |               |
|          |             |                       |               |
|          |             |                       |               |
|          |             |                       |               |
|          |             |                       |               |

**NOTE:** This is a controlled document for internal use only. Any documents appearing in paper form are not controlled and should be checked against electronic version prior to use.

| Document Name: | Unit Retype Testing |
|----------------|---------------------|
|----------------|---------------------|

#### Appendix A: Examples of possible unit confirmation labels

| LIS printed Unit Confirmation Label Example     | Handwritten Confirmation Label Example |
|-------------------------------------------------|----------------------------------------|
| ABO GROUP CONFIRMED<br>Unit#: C052117436426 RCE | ABO & Rh CONFIRMED                     |
| O NEG<br>Tested: 17-12-07 14:32by AER           | 7 Dec 17 Test<br>Date/Tech.            |

**NOTE:** This is a controlled document for internal use only. Any documents appearing in paper form are not controlled and should be checked against electronic version prior to use.